# Packet-over-the-Air decryptie in 802.1x SID's

## Inhoud

| Inleiding                                                                  |
|----------------------------------------------------------------------------|
| Voorwaarden                                                                |
| Vereisten                                                                  |
| Gebruikte componenten                                                      |
| Achtergrondinformatie                                                      |
| Configureren                                                               |
| Stap 1. Start het radioactieve spoor van het eindpunt van belang           |
| Stap 2. Verkrijg een pakketvastlegging via de lucht                        |
| Stap 3. Genereert en exporteert het radioactieve spoor van het apparaat    |
| Stap 4. Verkrijg de MSK van de Radioactive Trace                           |
| Stap 5. Voeg de MSK toe als een IEEE 802.11-decryptie-sleutel in Wireshark |
| Stap 6. Het gedecrypteerde 802.1X verkeer analyseren                       |

## Inleiding

Dit document beschrijft hoe u over-the-Air Packet Captures voor 802.1X WLAN's kunt decrypteren met tools voor probleemoplossing die beschikbaar zijn op Catalyst 9800 WLC.

## Voorwaarden

### Vereisten

Cisco raadt kennis van de volgende onderwerpen aan:

- Hoe een 802.1X WLAN in Catalyst 9800 WLC te configureren
- Hoe te om Radioactive Traces met voorwaardelijke het zuiveren te nemen die in Catalyst 9800 WLC wordt toegelaten
- Hoe te om over-the-Air Packet te nemen vangt met behulp van of een access point in Sniffer Mode of een Macbook met zijn Wireless Diagnostics tool

### Gebruikte componenten

De informatie in dit document is gebaseerd op de volgende software- en hardware-versies:

- Catalyst 9800-L WLC, Cisco IOS® XE koppeling 17.9.3
- Catalyst 9130AXE access point in snuffelmodus
- Cisco ISE versie 3.3
- Wireshark 4.0.8

De informatie in dit document is gebaseerd op de apparaten in een specifieke

laboratoriumomgeving. Alle apparaten die in dit document worden beschreven, hadden een opgeschoonde (standaard)configuratie. Als uw netwerk live is, moet u zorgen dat u de potentiële impact van elke opdracht begrijpt.

## Achtergrondinformatie

Zodra een identiteit is gevalideerd via EAP+8021X, wordt draadloos verkeer versleuteld met behulp van de Pairwise Transient Key (PTK) gegenereerd door handdruk tussen de aanvrager en de verificator, die gebruik maakt van de Pairwise Master Key (PMK) die moet worden berekend. Deze PMK is afgeleid van de Master Session Key (MSK). MSK is opgenomen in de Attribute Value-paren van het RADIUS Access-Accept Message (versleuteld met het RADIUS gedeelde geheim). Als gevolg daarvan kan verkeer niet op een doorzichtige manier in een Over-the-Air pakketopname worden weergegeven, zelfs als de vierwegshanddruk door een derde wordt onderschept.

Typisch, impliceert de generatie van PMK pakket dat wordt genomen in het getelegrafeerde netwerk, kennis van het gedeelde geheim van de RADIUS en wat codering wordt genomen om de waarden van belang te halen. In plaats daarvan, met deze methode, wordt één van de hulpmiddelen beschikbaar aan probleemoplossing op Catalyst 9800 WLC (Radioactive Traces) gebruikt om MSK te verkrijgen, die dan in om het even welk bekend pakketanalysehulpmiddel, zoals Wireshark kan worden gebruikt.

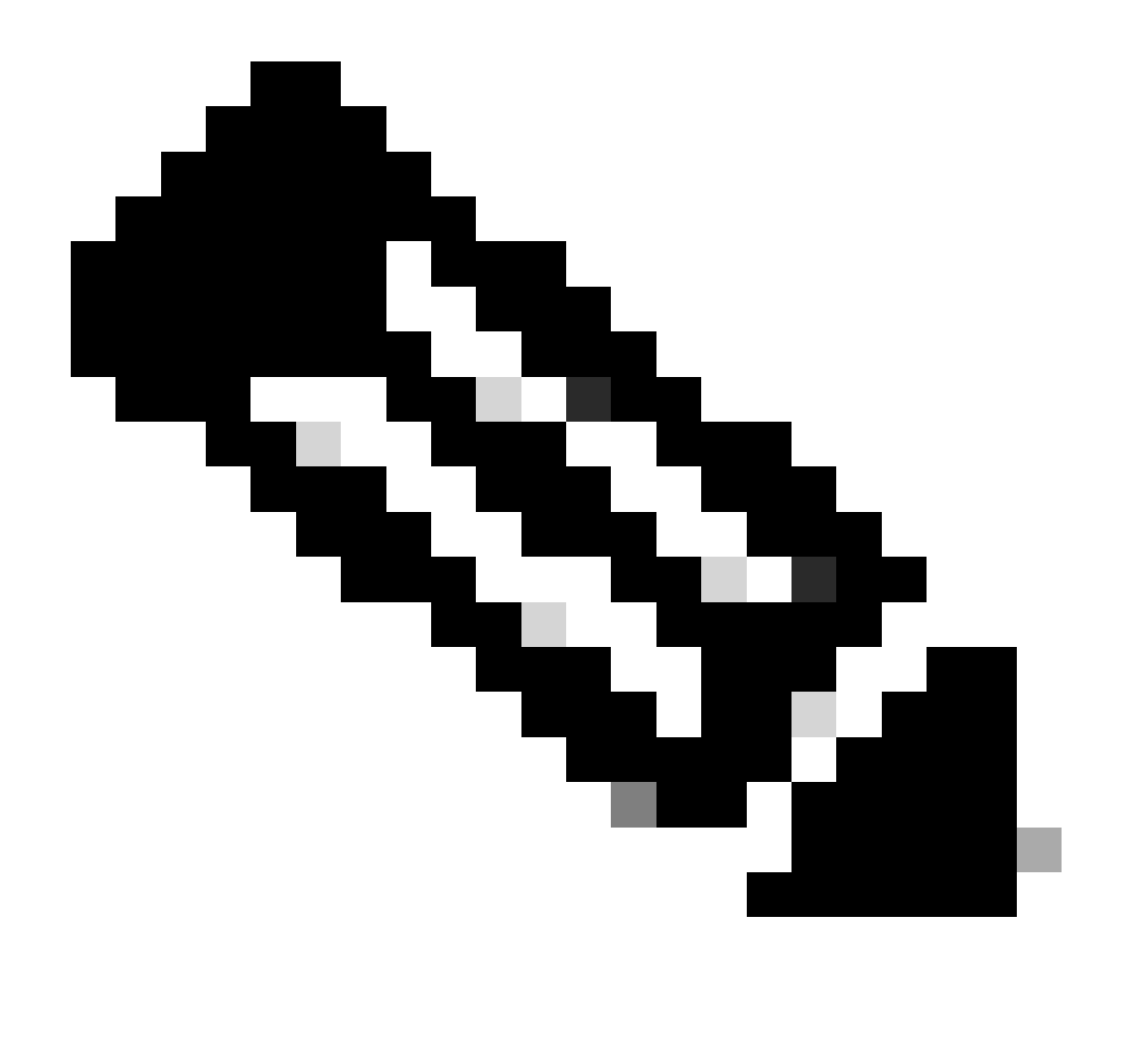

Opmerking: deze procedure werkt alleen voor WPA2 omdat de informatie die nodig is om de Pairwise Transient Keys (PTK) te berekenen, via de 4-voudige handdruk wordt uitgewisseld. In plaats daarvan, in WPA3, wordt de Gelijktijdige Verificatie van Gelijken (SAE) uitgevoerd door wat als de handdruk Dragonfly genoemd wordt.

## Configureren

Stap 1. Start het radioactieve spoor van het eindpunt van belang

Ga op uw Catalyst 9800 WLC naar Problemen oplossen > Radioactieve sporen en klik op de knop Toevoegen om het MAC-adres in te voeren van het apparaat waarvan het verkeer moet worden ontsleuteld.

| + | cisco Cisc    | o Catal | yst 9800-L Wireless Controller          | Welcome admin<br>Last login 10/03/2022 15:13:0 |                         |
|---|---------------|---------|-----------------------------------------|------------------------------------------------|-------------------------|
| ٩ |               |         | Troubleshooting - > Radioactive Trace   |                                                |                         |
|   | Dashboard     |         | Conditional Debug Global State: Started | 0                                              | Wireless Debug Analyzer |
|   | Monitoring    |         | + Add X Delete ✓ Start                  | Stop                                           | Last Run Result         |
| Ľ | Configuration |         | MAC/IP Address ▼ Trace file             | No items to display                            |                         |
| Ś |               |         |                                         |                                                | MAC/IP Address 0        |
| C | Licensing     |         | Add MAC                                 | /IP Address                                    | ×                       |
| X |               |         | MAC/IP Ac                               | ddress* Enter a MAC/IP Address every newline   | ,<br>-                  |
|   |               |         | ා Cancel                                |                                                | Apply to Device         |

MAC-adres toegevoegd aan de lijst Radioactieve sporen

Nadat u deze hebt toegevoegd, klikt u op de knop Start boven in de lijst om voorwaardelijke debug in te schakelen. Zo kunt u de informatie zien die wordt uitgewisseld in het gegevensvlak (de MSK staat hier).

| ÷   | Cisco Catalyst 9800-L Wireless Controller Welco |   |                                         |                  |  |  |  |  |  |
|-----|-------------------------------------------------|---|-----------------------------------------|------------------|--|--|--|--|--|
| ٩   | C Search Menu Items                             |   |                                         |                  |  |  |  |  |  |
|     | Dashboard                                       |   | Conditional Debug Global State: Started | 😒 Wireless De    |  |  |  |  |  |
| 3   | Monitoring                                      | > | + Add × Delete ✓ Start Stop             |                  |  |  |  |  |  |
| R   | Configuration                                   | > | MAC/IP Address Trace file               |                  |  |  |  |  |  |
| ~   | e e migure nom                                  |   | 0093.3794.2730                          | ► Generate       |  |  |  |  |  |
| ত্য | Administration                                  | > |                                         | 1 - 1 of 1 items |  |  |  |  |  |
| C   | Licensing                                       |   |                                         |                  |  |  |  |  |  |
| ×   | Troubleshooting                                 |   |                                         |                  |  |  |  |  |  |

Apparaat toegevoegd aan de radioactieve sporenlijst met voorwaardelijke debug ingeschakeld.

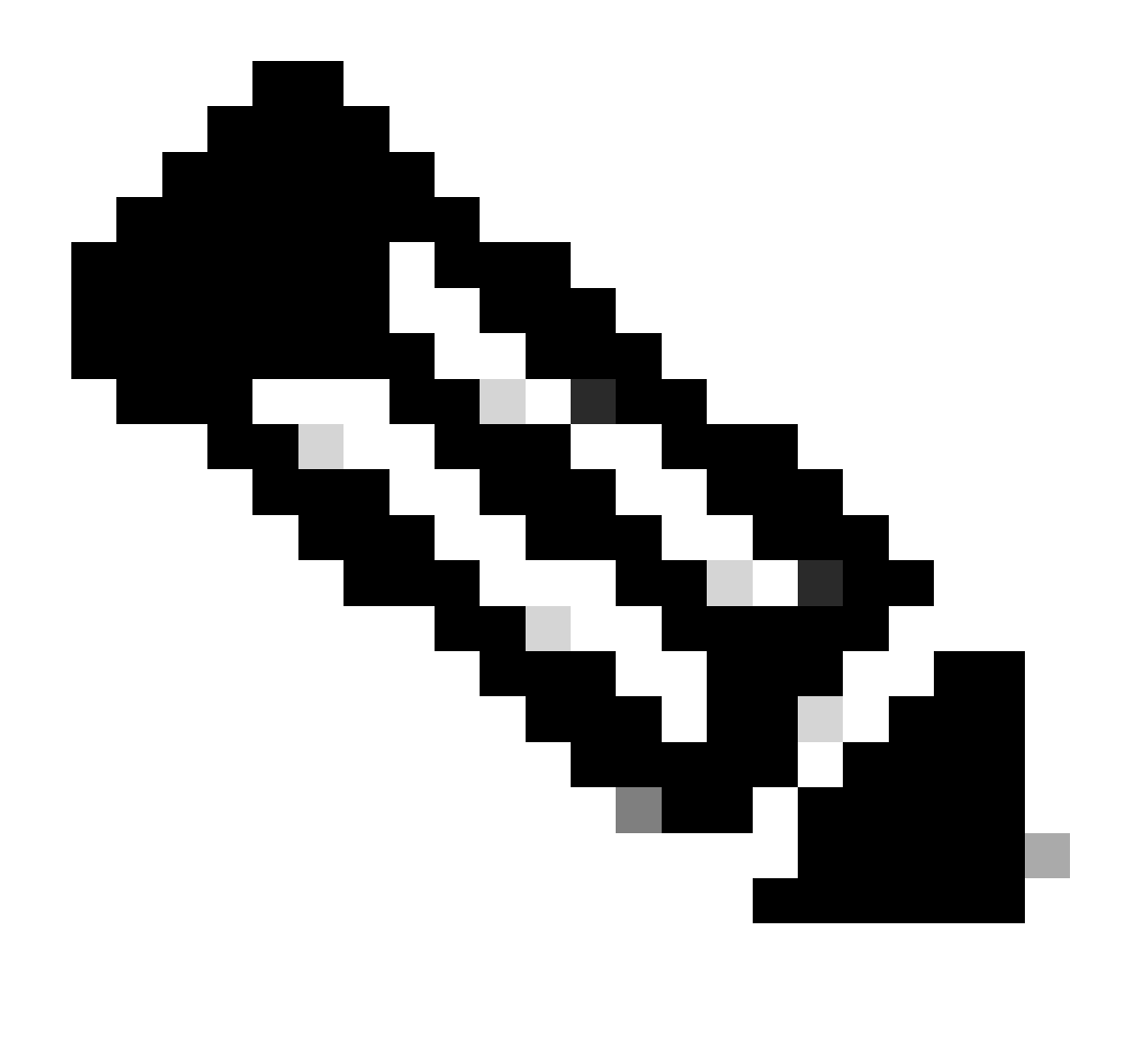

Opmerking: als u geen voorwaardelijke debugging inschakelt, kan alleen verkeer in het besturingsplane worden gezien, die de MSK niet bevat. Raadpleeg het gedeelte <u>Conditional Debugging and Radioactive Tracing</u> van de <u>Debug & Log Collection op het</u> <u>Catalyst 9800 WLC Troubleshooting-document</u> voor meer informatie over dit onderwerp.

Stap 2. Verkrijg een pakketvastlegging via de lucht

Start de pakketopname via de lucht en sluit uw endpoint aan op het 802.1X WLAN.

U kunt deze pakketvastlegging via de lucht verkrijgen <u>met een access point in snuffelmodus</u> of met een <u>Macbook met behulp van het ingebouwde Wireless Diagnostics-gereedschap</u>.

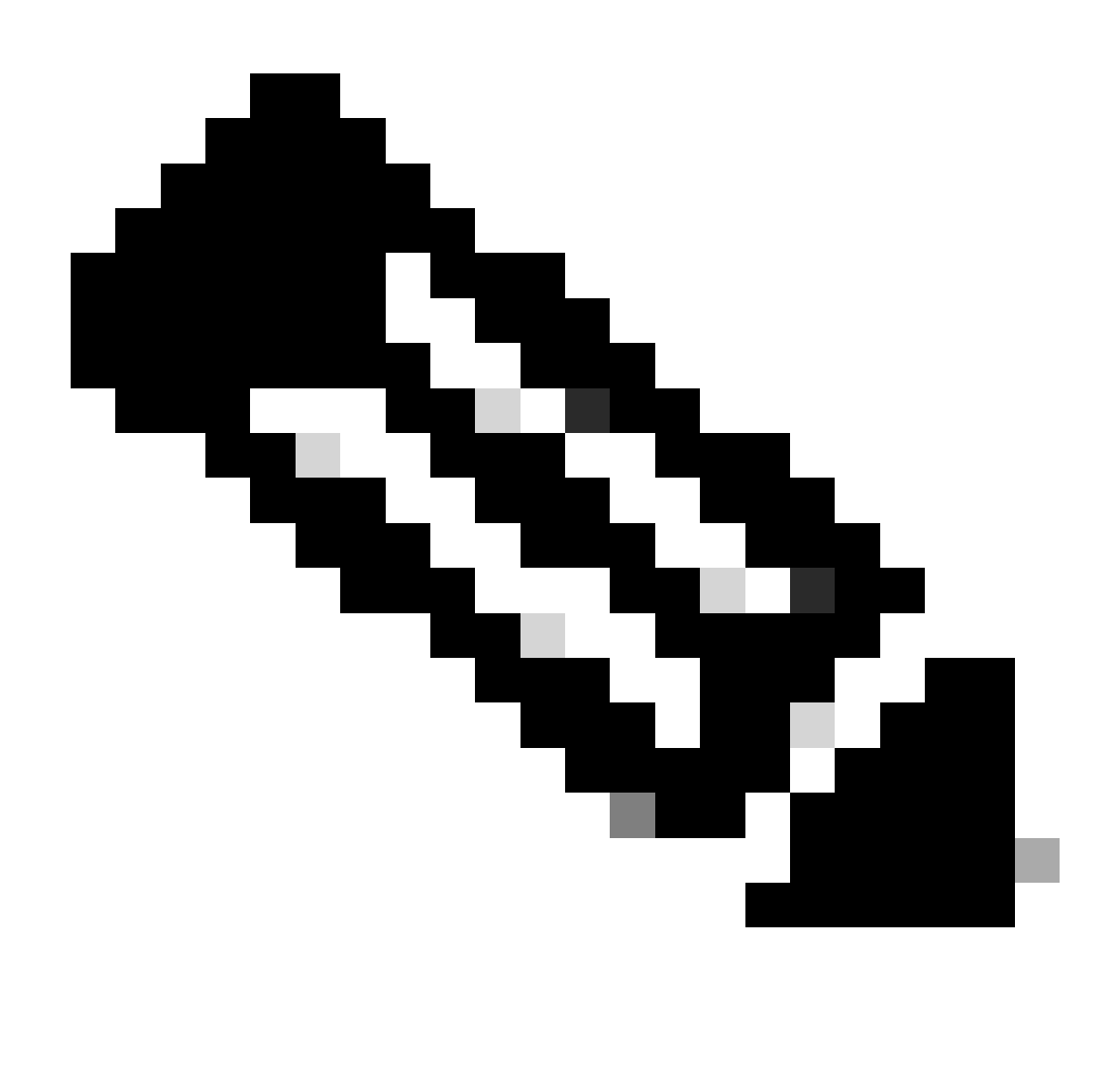

Opmerking: Zorg ervoor dat alle 802.11-frames in de Packet Capture zijn opgenomen. Het belangrijkste is dat de vierwegshanddruk tijdens het proces wordt vastgelegd.

Neem waar hoe al verkeer voorbij de vierwegshanddruk (pakketten 475 tot 478) wordt versleuteld.

| ło. | Time      | 1         | Time delta from p | Source            | Destination       | Protocol | Length | Sign | al strenç | Signal/nois | Info                                                                         |
|-----|-----------|-----------|-------------------|-------------------|-------------------|----------|--------|------|-----------|-------------|------------------------------------------------------------------------------|
| 44  | 9 14:12:1 | 0.052518  | 0.001339000       | IntelCor_94:27:30 | Cisco_aa:18:8f    | 802.11   | 248    | -59  | dBm       | 35 dB       | Reassociation Request, SN=22, FN=0, Flags=C, SSID="ota-dot1x"                |
| 45  | 0 14:12:1 | 0.056200  | 0.003682000       | Cisco_aa:18:8f    | IntelCor_94:27:30 | 802.11   | 227    | -34  | dBm       | 60 dB       | Reassociation Response, SN=3741, FN=0, Flags=C                               |
| 45  | 1 14:12:1 | 0.058303  | 0.002103000       | IntelCor_94:27:30 | Cisco_aa:18:8f    | 802.11   | 93     | -59  | dBm       | 35 dB       | Action, SN=23, FN=0, Flags=C                                                 |
| 45  | 2 14:12:1 | 0.059417  | 0.001114000       | Cisco_aa:18:8f    | IntelCor_94:27:30 | EAP      | 109    | -34  | dBm       | 60 dB       | Request, Identity                                                            |
| 45  | 3 14:12:1 | 0.108429  | 0.049012000       | IntelCor_94:27:30 | Cisco_aa:18:8f    | EAP      | 146    | -59  | dBm       | 35 dB       | Response, Identity                                                           |
| 45  | 4 14:12:1 | 0.116989  | 0.008480000       | Cisco_aa:18:8f    | IntelCor_94:27:30 | EAP      | 110    | -34  | dBm       | 60 dB       | Request, TLS EAP (EAP-TLS)                                                   |
| 45  | 5 14:12:1 | 0.119150  | 0.002241000       | IntelCor_94:27:30 | Cisco_aa:18:8f    | EAP      | 146    | -59  | dBm       | 35 dB       | Response, Legacy Nak (Response Only)                                         |
| 45  | 6 14:12:1 | 0.122792  | 0.003642000       | Cisco_aa:18:8f    | IntelCor_94:27:30 | EAP      | 110    | -33  | dBm       | 61 dB       | Request, Protected EAP (EAP-PEAP)                                            |
| 45  | 7 14:12:1 | 0.124621  | 0.001829000       | IntelCor_94:27:30 | Cisco_aa:18:8f    | TLSv1.2  | 330    | -60  | dBm       | 34 dB       | Encrypted Handshake Message                                                  |
| 45  | 8 14:12:1 | 0.166650  | 0.042029000       | Cisco_aa:18:8f    | IntelCor_94:27:30 | EAP      | 1116   | -33  | dBm       | 61 dB       | Request, Protected EAP (EAP-PEAP)                                            |
| 45  | 9 14:12:1 | 0.170039  | 0.003389000       | IntelCor_94:27:30 | Cisco_aa:18:8f    | EAP      | 146    | -59  | dBm       | 35 dB       | Response, Protected EAP (EAP-PEAP)                                           |
| 46  | 0 14:12:1 | 0.175814  | 0.005775000       | Cisco_aa:18:8f    | IntelCor_94:27:30 | EAP      | 1112   | -34  | dBm       | 60 dB       | Request, Protected EAP (EAP-PEAP)                                            |
| 46  | 1 14:12:1 | 0.180069  | 0.004255000       | IntelCor_94:27:30 | Cisco_aa:18:8f    | EAP      | 146    | -59  | dBm       | 35 dB       | Response, Protected EAP (EAP-PEAP)                                           |
| 46  | 2 14:12:1 | 0.182929  | 0.002860000       | Cisco_aa:18:8f    | IntelCor_94:27:30 | TLSv1.2  | 268    | -34  | dBm       | 60 dB       | Server Hello, Certificate, Server Key Exchange, Server Hello Done            |
| 46  | 3 14:12:1 | 0.236135  | 0.053206000       | IntelCor_94:27:30 | Cisco_aa:18:8f    | TLSv1.2  | 308    | -60  | dBm       | 34 dB       | Encrypted Handshake Message, Change Cipher Spec, Encrypted Handshake Message |
| 46  | 4 14:12:1 | 0.244438  | 0.008303000       | Cisco_aa:18:8f    | IntelCor_94:27:30 | TLSv1.2  | 161    | -34  | dBm       | 60 dB       | Change Cipher Spec, Encrypted Handshake Message                              |
| 46  | 5 14:12:1 | 0.248078  | 0.003640000       | IntelCor_94:27:30 | Cisco_aa:18:8f    | EAP      | 146    | -60  | dBm       | 34 dB       | Response, Protected EAP (EAP-PEAP)                                           |
| 46  | 6 14:12:1 | 0.251302  | 0.003224000       | Cisco_aa:18:8f    | IntelCor_94:27:30 | TLSv1.2  | 144    | -34  | dBm       | 60 dB       | Application Data                                                             |
| 46  | 7 14:12:1 | 0.259110  | 0.007808000       | IntelCor_94:27:30 | Cisco_aa:18:8f    | TLSv1.2  | 149    | -60  | dBm       | 34 dB       | Application Data                                                             |
| 46  | 8 14:12:1 | 0.263865  | 0.004755000       | Cisco_aa:18:8f    | IntelCor_94:27:30 | TLSv1.2  | 175    | -34  | dBm       | 60 dB       | Application Data                                                             |
| 46  | 9 14:12:1 | 0.271714  | 0.007849000       | IntelCor_94:27:30 | Cisco_aa:18:8f    | TLSv1.2  | 203    | -60  | dBm       | 34 dB       | Application Data                                                             |
| 47  | 0 14:12:1 | 0.285280  | 0.013566000       | Cisco_aa:18:8f    | IntelCor_94:27:30 | TLSv1.2  | 190    | -33  | dBm       | 61 dB       | Application Data                                                             |
| 47  | 1 14:12:1 | 0.287513  | 0.002233000       | IntelCor_94:27:30 | Cisco_aa:18:8f    | TLSv1.2  | 146    | -60  | dBm       | 34 dB       | Application Data                                                             |
| 47  | 2 14:12:1 | 0.291081  | 0.003568000       | Cisco_aa:18:8f    | IntelCor_94:27:30 | TLSv1.2  | 143    | -34  | dBm       | 60 dB       | Application Data                                                             |
| 47  | 3 14:12:1 | 0.294213  | 0.003132000       | IntelCor_94:27:30 | Cisco_aa:18:8f    | EAP      | 146    | -60  | dBm       | 34 dB       | Response, Protected EAP (EAP-PEAP)                                           |
| 47  | 4 14:12:1 | 0.315016  | 0.020803000       | Cisco_aa:18:8f    | IntelCor_94:27:30 | EAP      | 108    | -33  | dBm       | 61 dB       | Success                                                                      |
| 47  | 5 14:12:1 | 0.316556  | 0.001540000       | Cisco_aa:18:8f    | IntelCor_94:27:30 | EAPOL    | 221    | -34  | dBm       | 60 dB       | Key (Message 1 of 4)                                                         |
| 47  | 6 14:12:1 | 0.321017  | 0.004461000       | IntelCor_94:27:30 | Cisco_aa:18:8f    | EAPOL    | 223    | -60  | dBm       | 34 dB       | Key (Message 2 of 4)                                                         |
| 47  | 7 14:12:1 | 0.322061  | 0.001044000       | Cisco_aa:18:8f    | IntelCor_94:27:30 | EAPOL    | 255    | -34  | dBm       | 60 dB       | Key (Message 3 of 4)                                                         |
| 47  | 8 14:12:1 | 0.323817  | 0.001756000       | IntelCor_94:27:30 | Cisco_aa:18:8f    | EAPOL    | 199    | -60  | dBm       | 34 dB       | Key (Message 4 of 4)                                                         |
| 47  | 9 14:12:1 | 0.324699  | 0.000882000       | IntelCor_94:27:30 | Cisco_aa:18:8f    | 802.11   | 148    | -60  | dBm       | 34 dB       | Action, SN=24, FN=0, Flags=C, Dialog Token=3                                 |
| 48  | 0 14:12:1 | 0.325899  | 0.001200000       | Cisco_aa:18:8f    | IntelCor_94:27:30 | 802.11   | 148    | -34  | dBm       | 60 dB       | Action, SN=3746, FN=0, Flags=C, Dialog Token=3                               |
| 48  | 1 14:12:1 | 0.334956  | 0.009057000       | IntelCor_94:27:30 | IPv6mcast_02      | 802.11   | 207    | -61  | dBm       | 33 dB       | QoS Data, SN=13, FN=0, Flags=.pTC                                            |
| 48  | 2 14:12:1 | .0.348407 | 0.013451000       | IntelCor_94:27:30 | Broadcast         | 802.11   | 197    | -61  | dBm       | 33 dB       | QoS Data, SN=14, FN=0, Flags=.pTC                                            |
| 48  | 3 14:12:1 | .0.348903 | 0.000496000       | Cisco_aa:18:8f    | IntelCor_94:27:30 | 802.11   | 99     | -34  | dBm       | 60 dB       | Action, SN=3747, FN=0, Flags=C, Dialog Token=90                              |
| 48  | 4 14:12:1 | .0.349222 | 0.000319000       | Cisco_3f:80:f1    | IntelCor_94:27:30 | 802.11   | 197    | -30  | dBm       | 64 dB       | QoS Data, SN=0, FN=0, Flags=.pF.C                                            |
| 48  | 5 14:12:1 | .0.349623 | 0.000401000       | IntelCor_94:27:30 | Cisco_aa:18:8f    | 802.11   | 99     | -60  | dBm       | 34 dB       | Action, SN=25, FN=0, Flags=C, Dialog Token=90                                |
| 48  | 6 14:12:1 | 0.350046  | 0.000423000       | IntelCor_94:27:30 | Cisco_3f:80:f1    | 802.11   | 220    | -61  | dBm       | 33 dB       | QoS Data, SN=15, FN=0, Flags=.pTC                                            |
| 48  | 7 14:12:1 | 0.530286  | 0.180240000       | IntelCor_94:27:30 | C1sco_3f:80:f1    | 802.11   | 206    | -61  | dBm       | 33 dB       | QoS Data, SN=16, FN=0, Flags=.pTC                                            |
| 48  | 8 14:12:1 | 0.616297  | 0.086011000       | C15c0_31:80:11    | IntelCor_94:27:30 | 802.11   | 222    | -30  | dBm       | 64 dB       | QoS Data, SN=1, FN=0, Flags=.pF.C                                            |
| 48  | 9 14:12:1 | 0.623163  | 0.006866000       | IntelCor_94:27:30 | IPv4mcast_16      | 802.11   | 199    | -61  | dBm       | 33 dB       | QoS Data, SN=17, FN=0, Flags=.pTC                                            |
| 49  | 0 14:12:1 | 0.623515  | 0.000352000       | IntelCor_94:27:30 | IPV6hcast_16      | 802.11   | 267    | -01  | dBm       | 33 08       | Uos Data, SN=10, FN=0, Flags=.pTC                                            |
| 49  | 1 14:12:1 | 0.623890  | 0.000375000       | IntelCor_94:27:30 | C15C0_37:80:71    | 802.11   | 243    | -01  | dBm       | 33 dB       | US Data, SN=19, FN=0, Flags=.pIC                                             |
| 49  | 2 14:12:1 | 0.625663  | 0.001773000       | C15C0_31:80:11    | IntelCor_94:27:30 | 802.11   | 207    | -30  | dBm       | 64 dB       | uos bata, swez, need, Flagse.pF.C                                            |
| 49  | 3 14:12:1 | 0.627395  | 0.001/32000       | IntelCor_94:27:30 | CISCO_37:80:71    | 802.11   | 243    | -01  | dBm       | 33 08       | uos pata, swezo, meo, Flagse.pIC                                             |
| 49  | 4 14:12:1 | 0.628807  | 0.001412000       | C15C0_31180111    | Cince 26:00:61    | 802.11   | 207    | -30  | dBn       | 04 08       | Qos Data, SN=3, FR=8, Flags=.pF.L                                            |
| 49  | 5 14:12:1 | 0.632290  | 0.003483000       | IntelCor_94:27:30 | C15C0_37:80:11    | 802.11   | 243    | -61  | dBh       | 33 dB       | QOS Data, SN=21, FN=0, Flags=.pIC                                            |
| 49  | 6 14:12:1 | 0.032626  | 0.000336000       | Intercor_94:27:30 | C15C0_37:80:71    | 802.11   | 211    | -61  | opn       | 33 dB       | Qos Data, SN=22, FN=0, Ftags=.pTC                                            |

Versleuteld draadloos verkeer.

1

Stap 3. Genereert en exporteert het radioactieve spoor van het apparaat

Klik op de groene Generate-knop in het scherm van Stap 1 zodra u het draadloze verkeer hebt opgenomen.

Selecteer in het pop-upvenster Tijdinterval het tijdkader dat aan uw behoeften voldoet. Het is niet nodig om hier interne logbestanden in te schakelen.

Klik op Toepassen op apparaat om de radioactieve overtrek te genereren.

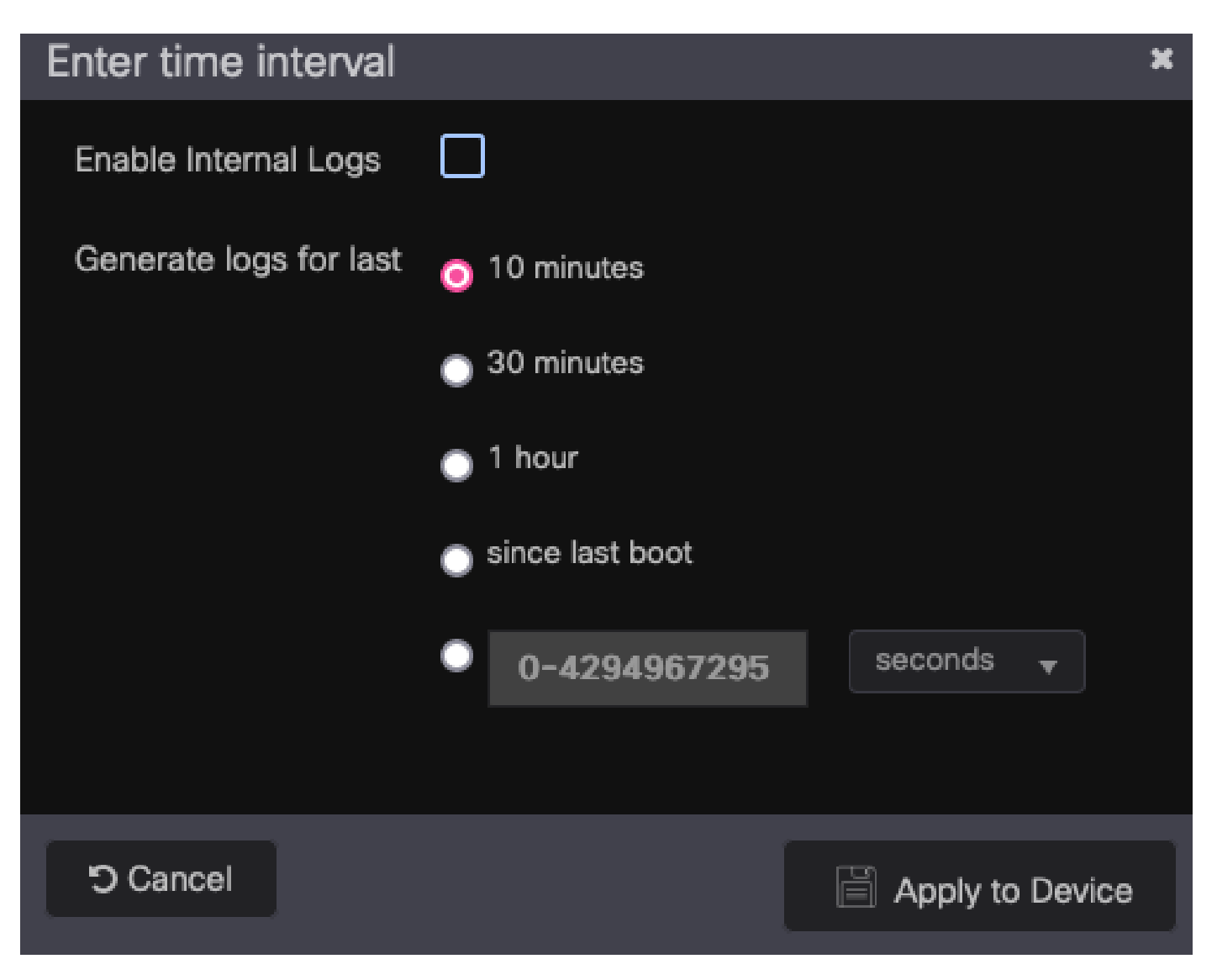

Tijdinterval voor RA Trace.

Zodra de Radioactive Trace klaar is, wordt een download pictogram weergegeven naast de Tracebestandsnaam. Klik erop om uw Radioactive Trace te downloaden.

| Troublesh | Troubleshooting - > Radioactive Trace |                                |                |                  |  |  |  |  |  |  |  |
|-----------|---------------------------------------|--------------------------------|----------------|------------------|--|--|--|--|--|--|--|
| Conditio  | onal Debug Global State: St           |                                | 🗘 Wireless Deb |                  |  |  |  |  |  |  |  |
| + Add     | × Delete 🗸 Sta                        | art Stop                       |                |                  |  |  |  |  |  |  |  |
|           | MAC/IP Address                        | Trace file                     |                |                  |  |  |  |  |  |  |  |
|           | 0093.3794.2730                        | debugTrace_0093.3794.2730.tx 📩 | 8              | ► Generate       |  |  |  |  |  |  |  |
|           | 1 ▶ № 10 ▼                            |                                |                | 1 - 1 of 1 items |  |  |  |  |  |  |  |

Radioactive Trace beschikbaar voor download.

### Stap 4. Verkrijg de MSK van de Radioactive Trace

Open het gedownloade Radioactive Trace-bestand en zoek naar het eap-msk Attribute na het Access-Accept-bericht.

#### <#root>

2022/09/23 20:00:08.646494126 {wncd\_x\_R0-0}{1}: [radius] [15612]: (info): RADIUS: Received from id 1812

Access-Accept

, len 289 2022/09/23 20:00:08.646504952 {wncd\_x\_R0-0}{1}: [radius] [15612]: (info): RADIUS: authenticator 8b 11 2 2022/09/23 20:00:08.646511532 {wncd\_x\_R0-0}{1}: [radius] [15612]: (info): RADIUS: User-Name [1] 7 "Alic 2022/09/23 20:00:08.646516250 {wncd\_x\_R0-0}{1}: [radius] [15612]: (info): RADIUS: Class [25] 55 ... 2022/09/23 20:00:08.646566556 {wncd\_x\_R0-0}{1}: [radius] [15612]: (info): RADIUS: EAP-Message [79] 6 ... 2022/09/23 20:00:08.646577756 {wncd\_x\_R0-0}{1}: [radius] [15612]: (info): RADIUS: Message-Authenticator 2022/09/23 20:00:08.646601246 {wncd\_x\_R0-0}{1}: [radius] [15612]: (info): RADIUS: EAP-Key-Name [102] 67 2022/09/23 20:00:08.646610188 {wncd\_x\_R0-0}{1}: [radius] [15612]: (info): RADIUS: Vendor, Microsoft [26 2022/09/23 20:00:08.646614262 {wncd\_x\_R0-0}{1}: [radius] [15612]: (info): RADIUS: MS-MPPE-Send-Key [16] 2022/09/23 20:00:08.646622868 {wncd\_x\_R0-0}{1}: [radius] [15612]: (info): RADIUS: Vendor, Microsoft [26 2022/09/23 20:00:08.646642158 {wncd\_x\_R0-0}{1}: [radius] [15612]: (info): RADIUS: MS-MPPE-Recv-Key [17] 2022/09/23 20:00:08.646668839 {wncd\_x\_R0-0}{1}: [radius] [15612]: (info): Valid Response Packet, Free t 2022/09/23 20:00:08.646843647 {wncd\_x\_R0-0}{1}: [dot1x] [15612]: (info): [0093.3794.2730:capwap\_9000000 2022/09/23 20:00:08.646878921 {wncd\_x\_R0-0}{1}: [dot1x] [15612]: (info): [0093.3794.2730:capwap\_9000000 2022/09/23 20:00:08.646884283 {wncd\_x\_R0-0}{1}: [dot1x] [15612]: (info): [0093.3794.2730:capwap\_9000000 2022/09/23 20:00:08.646913535 {wncd\_x\_R0-0}{1}: [dot1x] [15612]: (info): [0000.0000.0000:capwap\_9000000 2022/09/23 20:00:08.646914875 {wncd\_x\_R0-0}{1}: [dot1x] [15612]: (info): [0000.0000.0000:capwap\_9000000 2022/09/23 20:00:08.646996798 {wncd\_x\_R0-0}{1}: [dot1x] [15612]: (info): [0093.3794.2730:capwap\_9000000 2022/09/23 20:00:08.646998966 {wncd\_x\_R0-0}{1}: [dot1x] [15612]: (info): [0093.3794.2730:capwap\_9000000 2022/09/23 20:00:08.647000954 {wncd\_x\_R0-0}{1}: [dot1x] [15612]: (info): [0000.0000.0000:unknown] Pkt b 2022/09/23 20:00:08.647004108 {wncd\_x\_R0-0}{1}: [dot1x] [15612]: (info): [0093.3794.2730:capwap\_9000000 2022/09/23 20:00:08.647008702 {wncd\_x\_R0-0}{1}: [auth-mgr] [15612]: (info): [0093.3794.2730:capwap\_9000 2022/09/23 20:00:08.647025898 {wncd\_x\_R0-0}{1}: [auth-mgr] [15612]: (info): [0093.3794.2730:capwap\_9000 2022/09/23 20:00:08.647033682 {wncd\_x\_R0-0}{1}: [auth-mgr] [15612]: (info): [0093.3794.2730:capwap\_9000 2022/09/23 20:00:08.647101204 {wncd\_x\_R0-0}{1}: [aaa-attr-inf] [15612]: (info): Applying Attribute : us 2022/09/23 20:00:08.647115452 {wncd\_x\_R0-0}{1}: [aaa-attr-inf] [15612]: (info): Applying Attribute : cl 2022/09/23 20:00:08.647116846 {wncd\_x\_R0-0}{1}: [aaa-attr-inf] [15612]: (info): Applying Attribute : EA 2022/09/23 20:00:08.647118074 {wncd\_x\_R0-0}{1}: [aaa-attr-inf] [15612]: (info): Applying Attribute : Me 2022/09/23 20:00:08.647119674 {wncd\_x\_R0-0}{1}: [aaa-attr-inf] [15612]: (info): Applying Attribute : EA 2022/09/23 20:00:08.647128748 {wncd\_x\_R0-0}{1}: [aaa-attr-inf] [15612]: (info): Applying Attribute : MS 2022/09/23 20:00:08.647137606 {wncd\_x\_R0-0}{1}: [aaa-attr-inf] [15612]: (info): Applying Attribute : MS 2022/09/23 20:00:08.647139194 {wncd\_x\_R0-0}{1}: [aaa-attr-inf] [15612]: (info): Applying Attribute : dn 2022/09/23 20:00:08.647140612 {wncd\_x\_R0-0}{1}: [aaa-attr-inf] [15612]: (info): Applying Attribute : fo 2022/09/23 20:00:08.647141990 {wncd\_x\_R0-0}{1}: [aaa-attr-inf] [15612]: (info): Applying Attribute : au 2022/09/23 20:00:08.647158674 {wncd\_x\_R0-0}{1}: [aaa-attr-inf] [15612]: (info): Applying Attribute :

#### eap-msk

0

fb c1 c3 f8 2c 13 66 6e 4d dc 26 b8 79 7e 89 83 f0 12 54 73 cb 61 51 da fa af 02 bf 96 87 67 4c c7 22 cb

2022/09/23 20:00:08.647159912 {wncd\_x\_R0-0}{1}: [aaa-attr-inf] [15612]: (info): Applying Attribute : ea 2022/09/23 20:00:08.647161666 {wncd\_x\_R0-0}{1}: [aaa-attr-inf] [15612]: (info): Applying Attribute : me 2022/09/23 20:00:08.647164452 {wncd\_x\_R0-0}{1}: [aaa-attr-inf] [15612]: (info): Applying Attribute : cl 2022/09/23 20:00:08.647166150 {wncd\_x\_R0-0}{1}: [aaa-attr-inf] [15612]: (info): Applying Attribute : in 2022/09/23 20:00:08.647202312 {wncd\_x\_R0-0}{1}: [auth-mgr] [15612]: (info): [0093.3794.2730:capwap\_9000

De waarde gevolgd door de eap-msk string is de MSK. Kopieer dit en bewaar het om het in de

volgende stap te gebruiken.

<#root>

2022/09/23 20:00:08.647158674 {wncd\_x\_R0-0}{1}: [aaa-attr-inf] [15612]: (info): Applying Attribute : eap-msk

0

fb cl c3 f8 2c 13 66 6e 4d dc 26 b8 79 7e 89 83 f0 12 54 73 cb 61 51 da fa af 02 bf 96 87 67 4c c7 22 cl

Stap 5. Voeg de MSK toe als een IEEE 802.11-decryptie-sleutel in Wireshark

Ga bij Wireshark naar Wireshark > Voorkeuren > Protocollen > IEEE 802.11.

Vink het vakje "Enable decryption" aan en selecteer vervolgens Bewerken, direct naast Decryptie toetsen.

Klik onderaan op de knop "+" om een nieuwe decryptiesleutel toe te voegen en selecteer msk als het sleuteltype.

Plakt de in Stap 4 verkregen eap-msk waarde (zonder spaties).

Klik tot slot op OK om het venster Decryptie toetsen te sluiten en klik vervolgens ook op OK om het venster Voorkeuren te sluiten en de decryptie toets toe te passen.

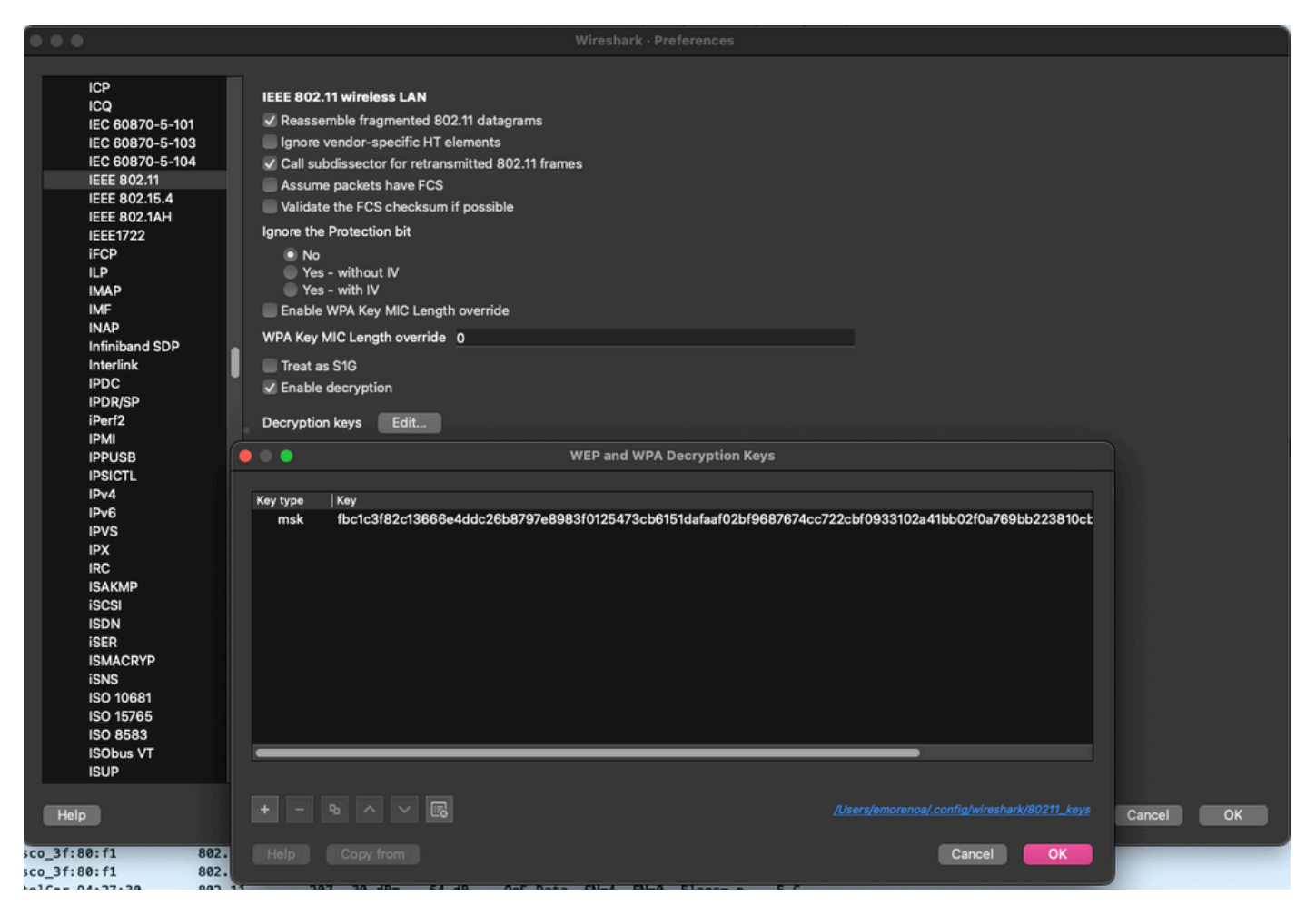

De sleutel van de decryptie die aan de voorkeur wireshark wordt toegevoegd.

### Stap 6. Het gedecrypteerde 802.1X verkeer analyseren

Neem waar hoe het draadloze verkeer nu zichtbaar is. In het screenshot kunt u ARP-verkeer (pakketten 482 en 484), DNS-vragen en antwoorden (pakketten 487 en 488), ICMP-verkeer (pakketten 491 tot en met 497) en zelfs het begin van de drieweghanddruk voor een TCP-sessie (pakket 507) zien.

| NO.        |     | Time            | Time deita from t | Source               | Destination       | Protocol Ler | ngtn   Signal streng | Signaynos | s into                                                                                                   |
|------------|-----|-----------------|-------------------|----------------------|-------------------|--------------|----------------------|-----------|----------------------------------------------------------------------------------------------------|
|            | 449 | 14:12:10.052518 | 0.001339000       | IntelCor_94:27:30    | Cisco_aa:18:8f    | 802.11       | 248 -59 dBm          | 35 dB     | Reassociation Request, SN=22, FN=0, Flags=C, SSID="ota-dot1x"                                            |
|            | 450 | 14:12:10.056200 | 0.003682000       | Cisco_aa:18:8f       | IntelCor_94:27:30 | 802.11       | 227 -34 dBm          | 60 dB     | Reassociation Response, SN=3741, FN=0, Flags=C                                                           |
|            | 451 | 14:12:10.058303 | 0.002103000       | IntelCor_94:27:30    | Cisco_aa:18:8f    | 802.11       | 93 -59 dBm           | 35 dB     | Action, SN=23, FN=0, Flags=C                                                                             |
|            | 452 | 14:12:10.059417 | 0.001114000       | Cisco_aa:18:8f       | IntelCor_94:27:30 | EAP          | 109 -34 dBm          | 60 dB     | Request, Identity                                                                                        |
|            | 453 | 14:12:10.108429 | 0.049012000       | IntelCor_94:27:30    | Cisco_aa:18:8f    | EAP          | 146 -59 dBm          | 35 dB     | Response, Identity                                                                                       |
|            | 454 | 14:12:10.116909 | 0.008480000       | Cisco_aa:18:8f       | IntelCor_94:27:30 | EAP          | 110 -34 dBm          | 60 dB     | Request, TLS EAP (EAP-TLS)                                                                               |
|            | 455 | 14:12:10.119150 | 0.002241000       | IntelCor_94:27:30    | Cisco_aa:18:8f    | EAP          | 146 -59 dBm          | 35 dB     | Response, Legacy Nak (Response Only)                                                                     |
|            | 456 | 14:12:10.122792 | 0.003642000       | Cisco_aa:18:8f       | IntelCor_94:27:30 | EAP          | 110 -33 dBm          | 61 dB     | Request, Protected EAP (EAP-PEAP)                                                                        |
|            | 457 | 14:12:10.124621 | 0.001829000       | IntelCor_94:27:30    | Cisco_aa:18:8f    | TLSv1.2      | 330 -60 dBm          | 34 dB     | Encrypted Handshake Message                                                                              |
|            | 458 | 14:12:10.166650 | 0.042029000       | Cisco_aa:18:8f       | IntelCor_94:27:30 | EAP          | 1116 -33 dBm         | 61 dB     | Request, Protected EAP (EAP-PEAP)                                                                        |
|            | 459 | 14:12:10.170039 | 0.003389000       | IntelCor_94:27:30    | Cisco_aa:18:8f    | EAP          | 146 -59 dBm          | 35 dB     | Response, Protected EAP (EAP-PEAP)                                                                       |
|            | 460 | 14:12:10.175814 | 0.005775000       | Cisco_aa:18:8f       | IntelCor_94:27:30 | EAP          | 1112 -34 dBm         | 60 dB     | Request, Protected EAP (EAP-PEAP)                                                                        |
|            | 461 | 14:12:10.180069 | 0.004255000       | IntelCor_94:27:30    | Cisco_aa:18:8f    | EAP          | 146 -59 dBm          | 35 dB     | Response, Protected EAP (EAP-PEAP)                                                                       |
|            | 462 | 14:12:10.182929 | 0.002860000       | Cisco_aa:18:8f       | IntelCor_94:27:30 | TLSv1.2      | 268 -34 dBm          | 60 dB     | Server Hello, Certificate, Server Key Exchange, Server Hello Done                                        |
|            | 463 | 14:12:10.236135 | 0.053206000       | IntelCor_94:27:30    | Cisco_aa:18:8f    | TLSv1.2      | 308 -60 dBm          | 34 dB     | Encrypted Handshake Message, Change Cipher Spec, Encrypted Handshake Message                             |
|            | 464 | 14:12:10.244438 | 0.008303000       | Cisco_aa:18:8f       | IntelCor_94:27:30 | TLSv1.2      | 161 -34 dBm          | 60 dB     | Change Cipher Spec, Encrypted Handshake Message                                                          |
|            | 465 | 14:12:10.248078 | 0.003640000       | IntelCor_94:27:30    | Cisco_aa:18:8f    | EAP          | 146 -60 dBm          | 34 dB     | Response, Protected EAP (EAP-PEAP)                                                                       |
|            | 466 | 14:12:10.251302 | 0.003224000       | Cisco_aa:18:8f       | IntelCor_94:27:30 | TLSv1.2      | 144 -34 dBm          | 60 dB     | Application Data                                                                                         |
|            | 467 | 14:12:10.259110 | 0.007808000       | IntelCor_94:27:30    | Cisco_aa:18:8f    | TLSv1.2      | 149 -60 dBm          | 34 dB     | Application Data                                                                                         |
|            | 468 | 14:12:10.263865 | 0.004755000       | Cisco_aa:18:8f       | IntelCor_94:27:30 | TLSv1.2      | 175 -34 dBm          | 60 dB     | Application Data                                                                                         |
|            | 469 | 14:12:10.271714 | 0.007849000       | IntelCor_94:27:30    | Cisco_aa:18:8f    | TLSv1.2      | 203 -60 dBm          | 34 dB     | Application Data                                                                                         |
|            | 470 | 14:12:10.285280 | 0.013566000       | Cisco_aa:18:8f       | IntelCor_94:27:30 | TLSv1.2      | 190 -33 dBm          | 61 dB     | Application Data                                                                                         |
|            | 471 | 14:12:10.287513 | 0.002233000       | IntelCor_94:27:30    | Cisco_aa:18:8f    | TLSv1.2      | 146 -60 dBm          | 34 dB     | Application Data                                                                                         |
|            | 472 | 14:12:10.291081 | 0.003568000       | Cisco_aa:18:8f       | IntelCor_94:27:30 | TLSv1.2      | 143 -34 dBm          | 60 dB     | Application Data                                                                                         |
|            | 473 | 14:12:10.294213 | 0.003132000       | IntelCor_94:27:30    | Cisco_aa:18:8f    | EAP          | 146 -60 dBm          | 34 dB     | Response, Protected EAP (EAP-PEAP)                                                                       |
|            | 474 | 14:12:10.315016 | 0.020803000       | Cisco_aa:18:8f       | IntelCor_94:27:30 | EAP          | 108 -33 dBm          | 61 dB     | Success                                                                                                  |
|            | 475 | 14:12:10.316556 | 0.001540000       | Cisco_aa:18:8f       | IntelCor_94:27:30 | EAPOL        | 221 -34 dBm          | 60 dB     | Key (Message 1 of 4)                                                                                     |
|            | 476 | 14:12:10.321017 | 0.004461000       | IntelCor_94:27:30    | Cisco_aa:18:8f    | EAPOL        | 223 -60 dBm          | 34 dB     | Key (Message 2 of 4)                                                                                     |
|            | 477 | 14:12:10.322061 | 0.001044000       | Cisco_aa:18:8f       | IntelCor_94:27:30 | EAPOL        | 255 -34 dBm          | 60 dB     | Key (Message 3 of 4)                                                                                     |
|            | 478 | 14:12:10.323817 | 0.001756000       | IntelCor_94:27:30    | Cisco_aa:18:8f    | EAPOL        | 199 -60 dBm          | 34 dB     | Key (Message 4 of 4)                                                                                     |
|            | 479 | 14:12:10.324699 | 0.000882000       | IntelCor_94:27:30    | Cisco_aa:18:8f    | 802.11       | 148 -60 dBm          | 34 dB     | Action, SN=24, FN=0, Flags=C, Dialog Token=3                                                             |
|            | 488 | 14:12:10.325899 | 0.001200000       | Cisco_aa:18:8f       | IntelCor_94:27:30 | 802.11       | 148 -34 dBm          | 60 dB     | Action, SN=3746, FN=0, Flags=C, Dialog Token=3                                                           |
|            | 481 | 14:12:10.334956 | 0.009057000       | fe80::badf:865b:f10_ | ff02::2           | ICMPv6       | 207 -61 dBm          | 33 dB     | Router Solicitation from 00:93:37:94:27:30                                                               |
|            | 482 | 14:12:10.348407 | 0.013451000       | IntelCor_94:27:30    | Broadcast         | ARP          | 197 -61 dBm          | 33 dB     | Who has 172.16.5.17 Tell 172.16.5.66                                                                     |
|            | 483 | 14:12:10.348903 | 0.000495000       | Cisco_aa:18:8f       | IntelCor_94:27:30 | 802.11       | 99 -34 dBm           | 60 dB     | Action, SN=3747, FN=0, Flags=C, Dialog Token=90                                                          |
|            | 484 | 14:12:10.349222 | 0.000319000       | Cisco_3f:80:f1       | IntelCor_94:27:30 | ARP          | 197 -30 dBm          | 64 dB     | 172.16.5.1 is at 78:da:6e:3f:80:f1                                                                       |
|            | 485 | 14:12:10.349623 | 0.000401000       | IntelCor_94:27:30    | Cisco_aa:18:8f    | 802.11       | 99 -68 dBm           | 34 dB     | Action, SN=25, FN=0, Flags=C, Dialog Token=90                                                            |
|            | 486 | 14:12:10.350046 | 0.000423000       | 172.16.5.66          | 172.18.108.43     | DNS          | 220 -61 dBm          | 33 dB     | Standard query 0x3c48 A www.msftconnecttest.com                                                          |
| η <b>*</b> | 487 | 14:12:10.530286 | 0.180240000       | 172.16.5.66          | 172.18.108.43     | DNS          | 206 -61 dBm          | 33 dB     | Standard query 0xad51 A cisco.com                                                                        |
| *          | 488 | 14:12:10.616297 | 0.086011000       | 172.18.108.43        | 172.16.5.66       | DNS          | 222 -30 dBm          | 64 dB     | Standard query response 0xad51 A cisco.com A 72.163.4.161                                                |
|            | 489 | 14:12:10.623163 | 0.006866000       | 172.16.5.66          | 224.0.0.22        | IGMPv3       | 199 -61 dBm          | 33 dB     | Membership Report / Join group 224.0.0.251 for any sources / Join group 239.255.250 for any sources      |
|            | 498 | 14:12:10.623515 | 0.000352000       | fe80::badf:865b:f10_ | ff02::16          | ICMPv6       | 267 -61 dBm          | 33 dB     | Multicast Listener Report Message v2                                                                     |
|            | 491 | 14:12:10.623890 | 0.000375000       | 172.16.5.66          | 172.253.63.99     | ICMP         | 243 -61 dBm          | 33 dB     | Echo (ping) request id=0x0001, seq=8137/51487, ttl=8 (no response found!)                                |
|            | 492 | 14:12:10.625663 | 0.001773000       | 10.152.216.193       | 172.16.5.66       | ICMP         | 207 -30 dBm          | 64 dB     | Time-to-live exceeded (Time to live exceeded in transit)                                                 |
|            | 493 | 14:12:10.627395 | 0.001732000       | 172.16.5.66          | 172.253.63.99     | ICMP         | 243 -61 dBm          | 33 dB     | Echo (ping) request id=0x0001, seq=8138/51743, ttl=9 (no response found!)                                |
|            | 494 | 14:12:10.628887 | 0.001412000       | 10.152.216.129       | 172.16.5.66       | ICMP         | 207 -30 dBm          | 64 dB     | Time-to-live exceeded (Time to live exceeded in transit)                                                 |
|            | 495 | 14:12:10.632290 | 0.003483000       | 172.16.5.66          | 172.253.63.99     | ICMP         | 243 -61 dBm          | 33 dB     | Echo (ping) request id=0x0001, seq=8139/51999, ttl=10 (no response found!)                               |
|            | 496 | 14:12:10.632626 | 0.000336000       | 172.16.5.66          | 72.163.4.161      | ICMP         | 211 -61 dBm          | 33 dB     | Echo (ping) request id=0x0001, seq=8140/52255, ttl=128 (reply in 501)                                    |
|            | 497 | 14:12:10.632626 | 0.000000000       | 10.152.192.145       | 172.16.5.66       | ICMP         | 207 -30 dBm          | 64 dB     | Time-to-live exceeded (Time to live exceeded in transit)                                                 |
|            | 498 | 14:12:10.632695 | 0.000069000       | IntelCor_94:27:30    | Cisco_aa:18:8f    | 802.11       | 99 -60 dBm           | 34 dB     | Action, SN=26, FN=0, Flags=C, Dialog Token=6                                                             |
|            | 499 | 14:12:10.632972 | 0.000277000       | Cisco_aa:18:8f       | IntelCor_94:27:30 | 802.11       | 99 -34 dBm           | 60 dB     | Action, SN=3754, FN=0, Flags=C, Dialog Token=6                                                           |
|            | 500 | 14:12:10.634467 | 0.001495000       | 172.16.5.66          | 172.253.63.99     | ICMP         | 243 -61 dBm          | 33 dB     | Echo (ping) request id=0x0001, seq=8141/52511, ttl=11 (no response found!)                               |
|            | 501 | 14:12:10.666791 | 0.032324000       | 72.163.4.161         | 172.16.5.66       | ICMP         | 211 -30 dBm          | 64 dB     | Echo (ping) reply id=0x0001, seq=8140/52255, ttl=236 (request in 496)                                    |
|            | 502 | 14:12:10.668564 | 0.001773000       | 10.152.216.189       | 172.16.5.66       | ICMP         | 207 -30 dBm          | 64 dB     | Time-to-live exceeded (Time to live exceeded in transit)                                                 |
|            | 503 | 14:12:10.669017 | 0.000453000       | 10.152.216.189       | 172.16.5.66       | ICMP         | 207 -30 dBm          | 64 dB     | Time-to-live exceeded (Time to live exceeded in transit)                                                 |
|            | 584 | 14:12:10.718518 | 0.049501000       | 172.16.5.66          | 239.255.255.250   | SSDP         | 354 -61 dBm          | 33 dB     | M-SEARCH * HTTP/1.1                                                                                      |
|            | 505 | 14:12:10.747832 | 0.029314000       | 172.18.108.43        | 172.16.5.66       | DNS          | 364 -30 dBm          | 64 dB     | Standard query response 0x3c48 A www.msftconnecttest.com CNAME ncsi-geo.trafficmanager.net CNAME www.msf |
|            | 506 | 14:12:10.748179 | 0.000347000       | 172.18.108.43        | 172.16.5.66       | DNS          | 364 -30 dBm          | 64 dB     | Standard query response 0x3c48 A www.msftconnecttest.com CNAME ncsi-geo.trafficmanager.net CNAME www.msf |
|            | 507 | 14:12:10.750548 | 0.002369000       | 172.16.5.66          | 23,218,218,158    | TCP          | 203 -61 dBm          | 33 dB     | 59781 → 80 [SYN] Sea=0 Win=65520 Len=0 MSS=1260 WS=256 SACK PERM                                         |

Gedecrypteerd draadloos verkeer.

#### Over deze vertaling

Cisco heeft dit document vertaald via een combinatie van machine- en menselijke technologie om onze gebruikers wereldwijd ondersteuningscontent te bieden in hun eigen taal. Houd er rekening mee dat zelfs de beste machinevertaling niet net zo nauwkeurig is als die van een professionele vertaler. Cisco Systems, Inc. is niet aansprakelijk voor de nauwkeurigheid van deze vertalingen en raadt aan altijd het oorspronkelijke Engelstalige document (link) te raadplegen.